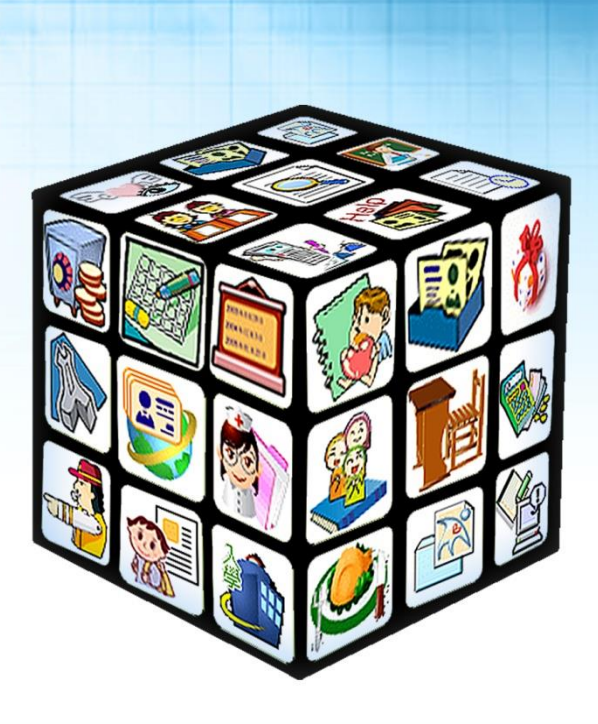

# 彰化校園 e 指通 APP 功能操作手册

# (家長版)

# 版號:2022年1月版

適用:彰化縣

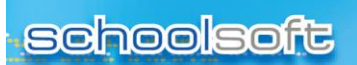

.....

目錄

| 第一  | 章 親師生平台日 APP(IOS/Android) | 2 |
|-----|---------------------------|---|
| — 、 | 家長登入 APP:                 | 2 |
| _`  | APP 模組功能:                 | 4 |

1

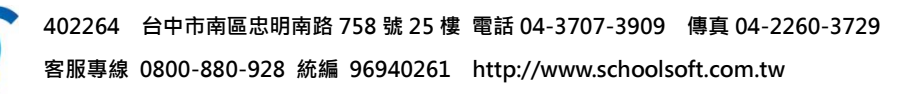

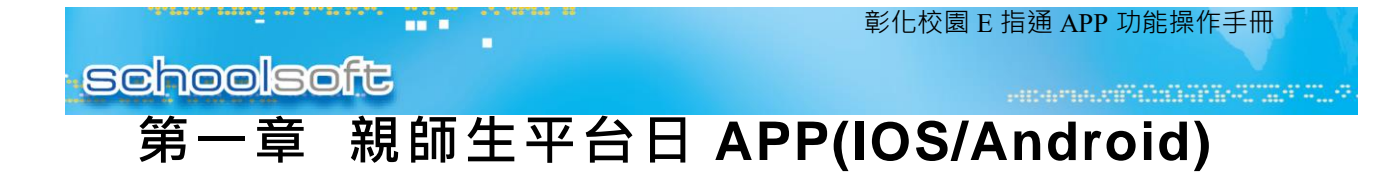

### 一、家長登入 APP:

- (1) 手機商店下載 APP: 在手機商店搜尋「彰化校園 e 指通」, 並請下載。
- (2)家長:家長進入『彰化校園 e 指通』APP,點選「學生家長」,家長首次 登入需先進行註冊,點選「註冊帳號」,選擇孩子的就讀學校、年班、座 號、輸入家長手機號碼,再點「發送簡訊驗證碼」,收到簡訊驗證碼後回 填簡訊驗證碼,點選「註冊」,註冊成功後再輸入家長註冊成功的行動電 話進行登入。

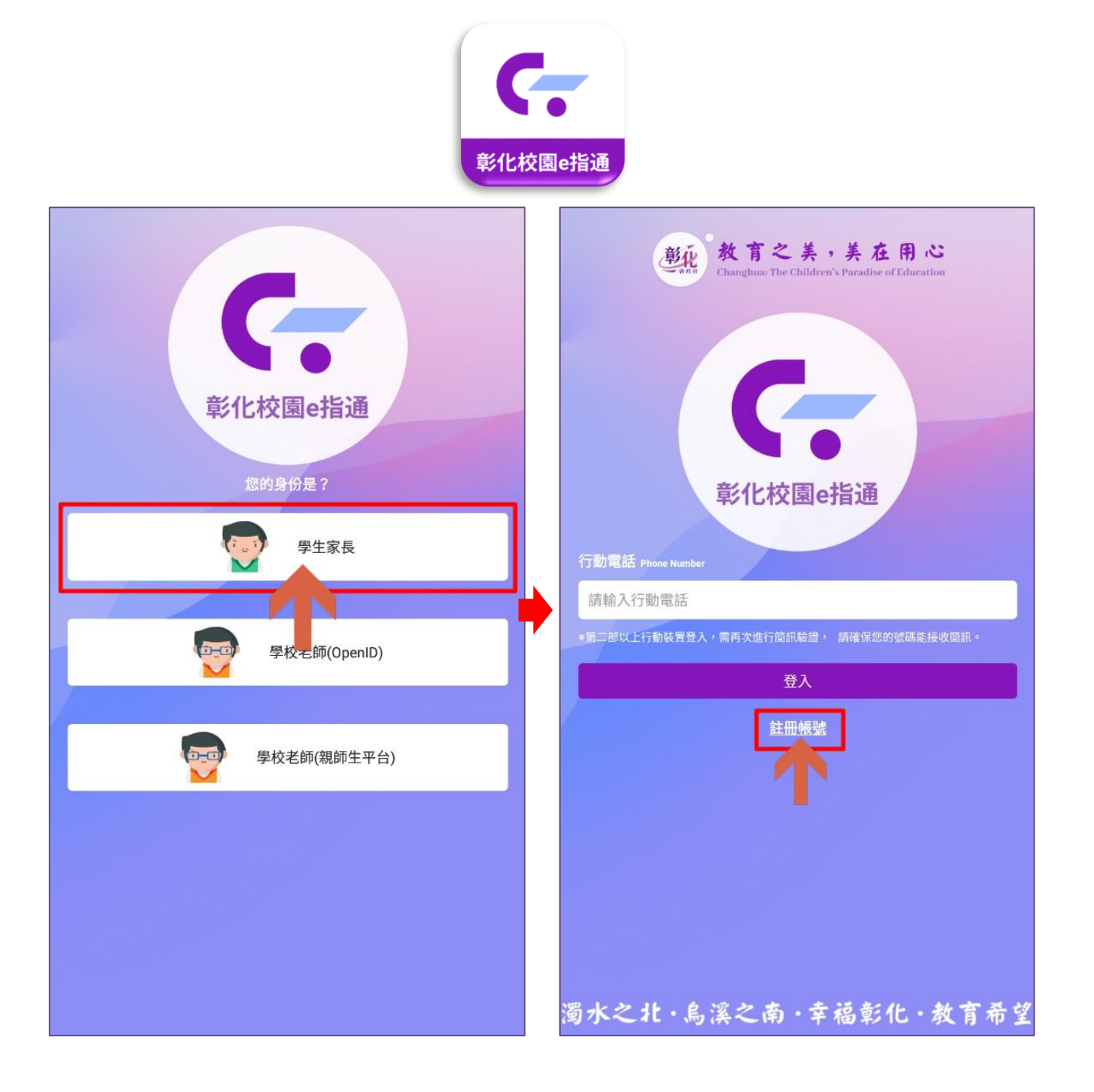

402264 台中市南區忠明南路 758 號 25 樓 電話 04-3707-3909 傳真 04-2260-3729 客服專線 0800-880-928 統編 96940261 http://www.schoolsoft.com.tw schoolsort

----

彰化校園 E 指通 APP 功能操作手册

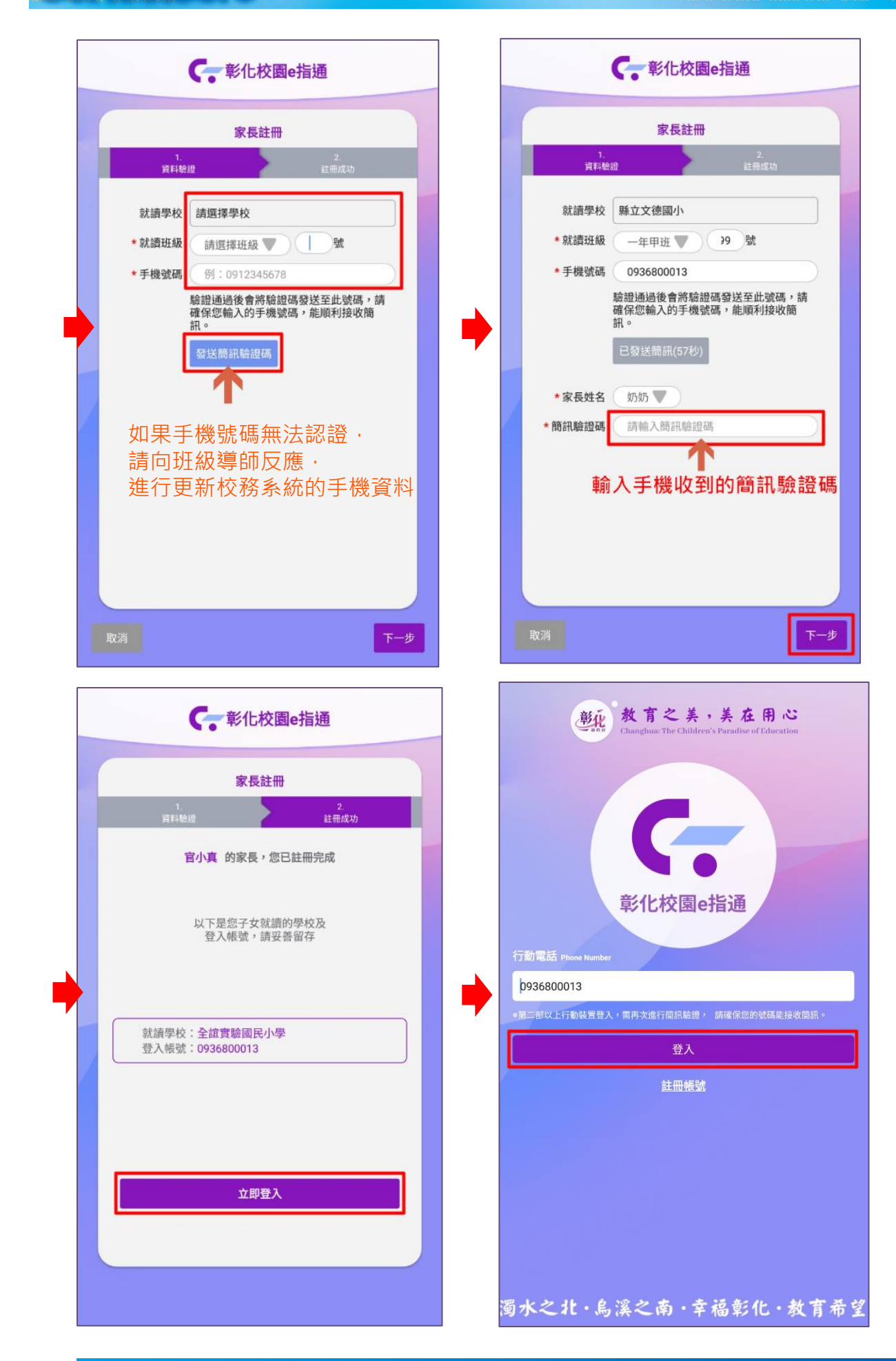

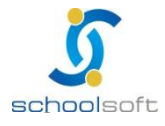

402264 台中市南區忠明南路 758 號 25 樓 電話 04-3707-3909 傳真 04-2260-3729 客服專線 0800-880-928 統編 96940261 http://www.schoolsoft.com.tw

----

Ē.

### (二)公告推播(無聲廣播)

▶ 家長:點公告推播模組可進入查看學校公告的相關訊息, 點「我知道了」即確認。

|                   | 公告推播            | <                      | 公告推播                         |
|-------------------|-----------------|------------------------|------------------------------|
| <u></u>           | 12月7日 星期二       |                        |                              |
| ム ロ 7は7田<br>學務處廣播 | 校長 測試老師 11:20 > | 校長 測試老師 20<br>發佈對象:全校制 | 021-12-07 11:20<br>教職員、一年級家長 |
|                   | 12月6日 星期一       |                        | ✓ 我知道了                       |
| ● 請留意天氣變冷         | 校長 測試老師 13:32 > |                        |                              |
| 無更多               | 公告(僅呈現30天內的紀錄)  |                        |                              |
|                   |                 |                        |                              |
|                   |                 | -                      |                              |
|                   |                 |                        |                              |
|                   |                 |                        |                              |
|                   |                 |                        |                              |
|                   |                 |                        |                              |
|                   |                 |                        |                              |

#### (三)電子聯絡簿

家長:家長進入電子聯絡簿模組,即可立即觀看導師編輯完成的電子聯絡簿內容,點下方簽名即表示已簽該天電子聯絡簿。

| 彰化縣縣立文德國小 成    昭曜媽媽    家長              |                        | ③<br><sub>期一</sub> く                                                      | 電子聯絡簿                                                                                                    |
|----------------------------------------|------------------------|---------------------------------------------------------------------------|----------------------------------------------------------------------------------------------------|
| 六年甲班01號 曜曜                             |                        | <                                                                         | 110年12月6日 星期一                                                                                                    |
| 学生出缺席<br>少生出缺席<br>武感通知<br>武感通知<br>公告推播 | 健康日誌 電子聯絡演 我的圆         | 書館<br>書館<br>二<br>二<br>二<br>二<br>二<br>二<br>二<br>二<br>二<br>二<br>二<br>二<br>二 | 子女諸温量測   + 量差温     総未量測   ()     ()   ()     ()   ()     ()   ()     ()   ()     ()   ()     ()   ()     ()   ()     ()   ()     ()   ()     ()   ()     ()   ()     ()   ()     ()   ()     ()   ()     ()   ()     ()   ()     ()   ()     ()   ()     ()   ()     ()   ()     ()   ()     ()   ()     ()   ()     ()   ()     ()   ()     ()   ()     ()   ()     ()   ()     ()   ()     ()   ()     ()   ()     ()   ()     ()   ()     ()   ()     ()   () |
|                                        |                        | 請每                                                                        | 天幫媽媽做一件家事                                                                                                    |
| 습<br><sub>首頁</sub>                     | (1)       應用     教育放送臺 |                                                                           | 资名                                                                                                    |

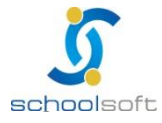

#### (四) 學生出缺席查詢

提供家長查詢子女各學期假單統計、假單明細。

----

家長:家長進入學生出缺席模組,可於假單查詢頁籤查看所有假單明細,在 出缺統計可查看各學期假單統計資訊。

| ➡ 彰化縣縣立文德國小              | <del>ک</del> ک                               | ✔ 學生出缺席                 |               | <b>く</b> 學生出缺席 |  |  |
|--------------------------|----------------------------------------------|-------------------------|---------------|----------------|--|--|
| ₩ 201月24                 | 日星期一假單查詢                                     | 假單查詢 出缺統計               |               | 出缺統計           |  |  |
|                          | 官語荷有 1 筆記                                    | 決曠紀錄,請前往補請假             | 101 65號 官語荷   |                |  |  |
|                          | 101 65號 官語荷                                  |                         | 110 學年度 第1 學期 | >              |  |  |
| 學生出缺席 成績查詢 健康日誌 電子聯絡簿 我的 | 的圖書館<br>110-12-06(-)13:13<br>東價 1日(合計9節)     | 導師 測試老師已退回              | 病假            | 27 節 >         |  |  |
|                          | 邊回原因:重送<br>家長 測試老師申請                         |                         | 曠課            | 4 節 >          |  |  |
|                          | 110-12-07 導、一、二、三、1                          | 四、午、五、六、七               | 其它1-居家隔離      | 9節 >           |  |  |
| 訊息通知 公告推播                | 110-12-06(一)13:15<br>事假 1日(合計9節)             | 導師 測試老師簽核中              |               |                |  |  |
| Fundad servicians        | 家長 測試老師申請                                    | 四、午、五、六、七               |               |                |  |  |
|                          | 110-12-06(-)12:57                            | 導師 測試老師簽核中              |               |                |  |  |
|                          | 事假 1日(合計5節)<br>校長 測試老師申請                     |                         |               |                |  |  |
|                          | 110-12-06 導、一、二、三、日                          | 四<br>                   |               |                |  |  |
|                          | 110-12-06(—)12:57<br>事假 1日(合計4節)             | 导即 测武老师废核中              |               |                |  |  |
|                          | 校長測試老師申請<br>110-12-06 午、五、六、七                |                         |               |                |  |  |
|                          | 110-12-03(五)11:57                            | 導師 測試老師簽核中              |               |                |  |  |
|                          | 等師 測試老師申請                                    |                         |               |                |  |  |
|                          | 110-12-03                                    | 四、午、五、六、七<br>導師 測試素師已簽核 |               |                |  |  |
|                          | 病假 1日(合計9節)                                  |                         |               |                |  |  |
|                          | 家長 湖武石即甲萌<br>110-11-26                       | 四、午、五、六、七               |               |                |  |  |
| ☆ ②<br>首頁 應用 教育放送        | 110-11-22()09:12<br>病國 1日(合計9節)<br>安長 測は女気内病 | <sup>導師 測</sup> + 假單    |               |                |  |  |

#### (五)我的圖書館

▶ 家長:進入我的圖書館模組,點右上角「查看」,可以查看孩子的所有借閱 紀錄。

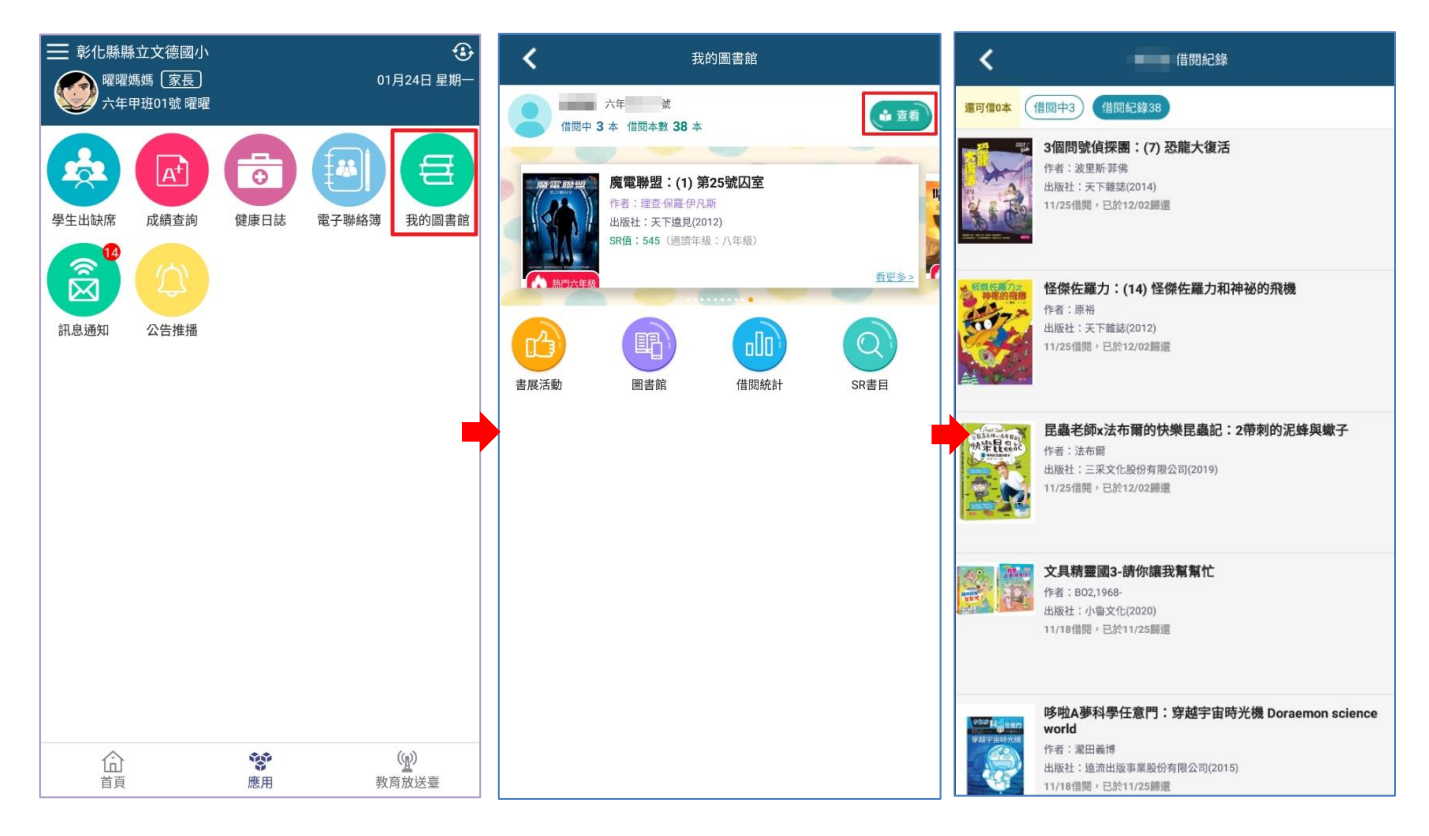

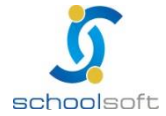

402264 台中市南區忠明南路 758 號 25 樓 電話 04-3707-3909 傳真 04-2260-3729 客服專線 0800-880-928 統編 96940261 http://www.schoolsoft.com.tw

-----

### (六)成績查詢

家長進入成績查詢模組,可查閱當學期定期成績及各學期成績,點入欲查詢的學 期成績可呈現成績內容。

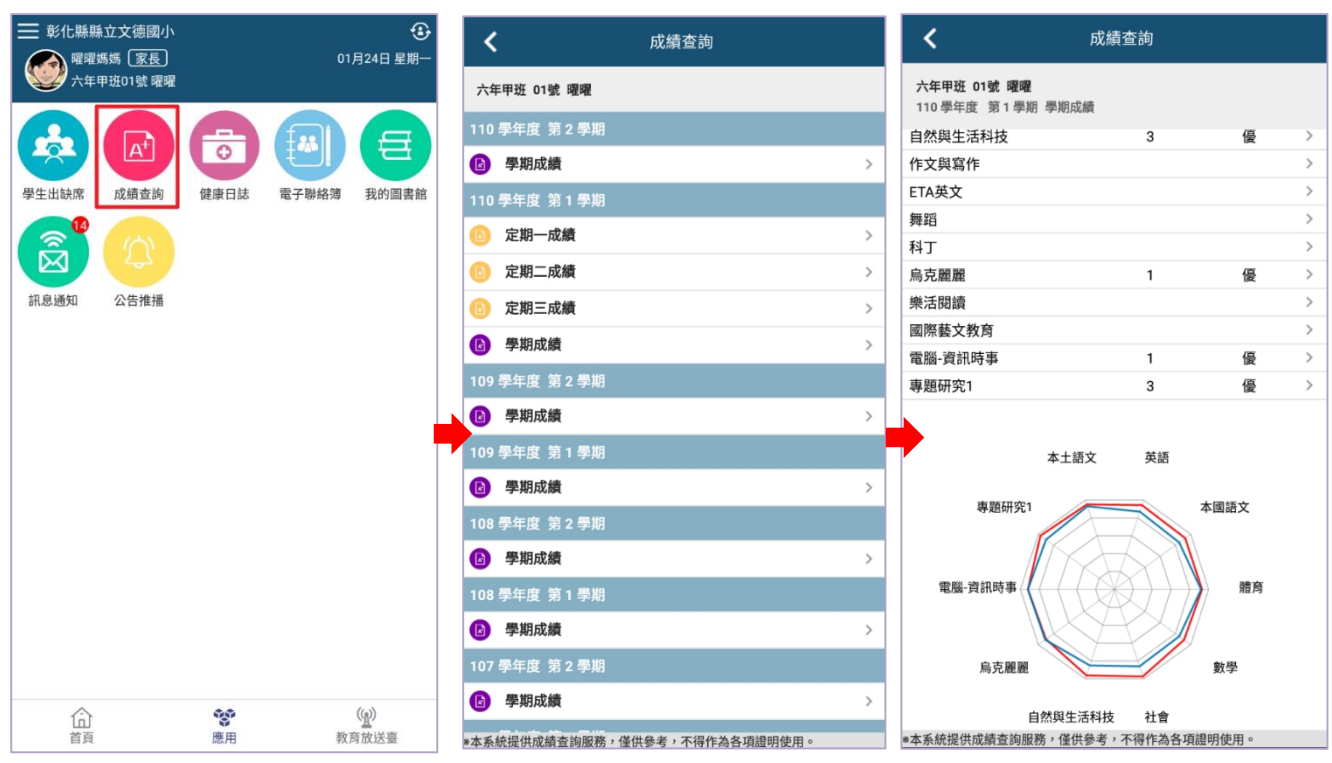

#### (七)健康照護

家長:點入健康照護模組,可查詢孩子到學校保健中心,校護處理傷病,進而推 播給家長的傷病資訊。點醫護叮嚀,可查閱校護的叮嚀事項,點我知道了即可。

|                  | <                                                                                                    | 健康照護系統       |  | <                                                                                                    |                                                                                          |                   |              |      |
|------------------|----------------------------------------------------------------------------------------------------|--------------|--|----------------------------------------------------------------------------------------------------|------------------------------------------------------------------------------------------|-------------------|--------------|------|
| <b>企</b><br>健康照護 | <b>官語荷 女</b><br>1年1班65號                                                                                 | 本學期 照護紀錄 9 3 |  | 9                                                                                                    | <b>官語荷 女</b><br>1年1班65號                                                                  |                   | 本學期 照護紀錄 9 次 |      |
|                  | 110-12-28(二)11:45<br>受傷狀況 發燒<br>冰敷<br>過 贈温38.0度<br>於 11:45 離開保健室                                        | 我知道了         |  | 110-12-28(二)<br>受傷狀況 發劇<br>冰敷<br>創 贈溫38.0<br>於 11:45 離開                                                                                                  | )11:45<br>度<br>保健室                                                                       |                   | 我知道了         |      |
|                  | 110-12-14(二)09:43<br>地話 遊戲運動器材<br>受傷影位 下肢(右下肢)<br>受傷狀況 擦傷、扭傷<br>(偏料處理) 水敷<br>於 09:43 離閉保健室<br>膠扭傷等帶去看醫生 |              |  | 110<br>地型<br>使受受保和<br>於問<br>一<br>一<br>111.地受受保<br>系列<br>の<br>の<br>に<br>第<br>の<br>の<br>の<br>の<br>の<br>の<br>の<br>の<br>の<br>の<br>の<br>の<br>の<br>の<br>の<br>の | 110-12-14(二)09-43<br>地話 連續重動器材<br>受信部位 下肢(古下肢)<br>受電形況 描傷、計量<br>使電減運、水敷<br>於 09-43 離開保健室 |                   | 8            | 我知道了 |
|                  | 110-12-10(五)10:39<br>地點 操場<br>受傷部位 上肢(右上肢)<br>受傷狀況 擁備<br>信料處理、過知家長<br>於 10:40 離開保健室<br>保持傷口©燥           | 我知道 <b>7</b> |  |                                                                                                    |                                                                                          | :腳扭傷需帶去看醫生<br>保健室 | 我知道了         | 7    |
|                  | 110-12-08(三)15:49<br>受倡狀況 發燒<br>休息觀察<br>過 贈溫39.0度<br>於 16:12 離開保健室                                      | 最知道 <i>了</i> |  | 110-12-08(三)<br>受傷狀況 發始<br>休息觀察<br>動 贈温39.0<br>於 16:12 離開                                                                                                | )15:49<br>度<br>保健室                                                                       |                   | 我知道了         |      |
|                  | 110-12-07(二)15:30<br>受傷狀況 <b>噁心嘔吐</b><br>通知家長、家長帶回<br>於 12:30 離開保健室                                     | 我知道了         |  | 110-12-07(二)<br>受傷狀況 感心<br>通知家長、家<br>於 12:30 離開                                                                                                    | )15:30<br>2 <b>吨吐</b><br>長帶回<br>保健室                                                      |                   | 我知道了         |      |
|                  | 110-12-04(六)07-28<br>地話 操場<br>受傷部位 耳鼻睽<br>受傷狀況 發燒、外科其他<br>作息觀察、過知家長<br>釐淵38.0度<br>於 10:29 藥開保健室         | 我知道了         |  | 110-12-04(六)<br>地點 操場<br>受傷部位 耳順<br>受傷狀況 發頻<br>休息觀察、通<br>說 體溫3800<br>於 10:29 離開                                                                          | )07:28<br>陽後<br>10 分科其他<br>知家長<br>度<br>保健室                                               |                   | 我知道了         |      |

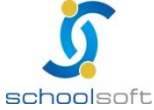

(八)教育放送臺:

提供教育處將重要訊息 APP 功能推播給學校教職員或家長,教職員或家長可由此 查看教育處重要訊息公告。

▶ 點右下方「教育放送臺」,即可查詢處端推播訊息及資訊。

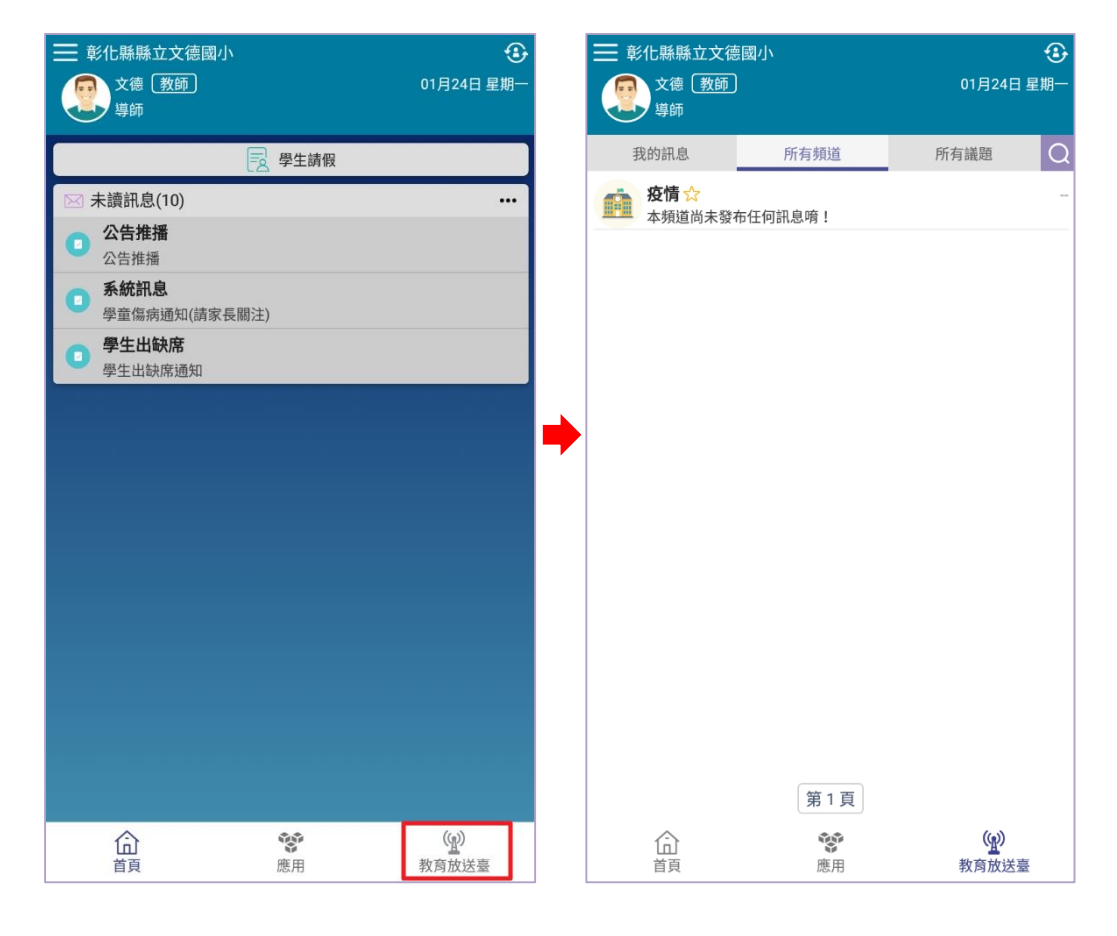

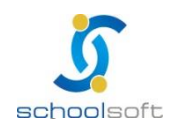

402264 台中市南區忠明南路 758 號 25 樓 電話 04-3707-3909 傳真 04-2260-3729 客服專線 0800-880-928 統編 96940261 http://www.schoolsoft.com.tw ◆ 若有 APP 操作問題,可利用 LINE@進行線上諮詢:
LINE@帳號: @550ssznw

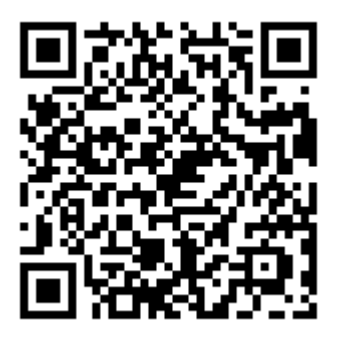

----

÷

點左上角「三」→再點下方「問題回報」,即可連到 LINE@請加 LINE@為 好友,即可線上諮詢。

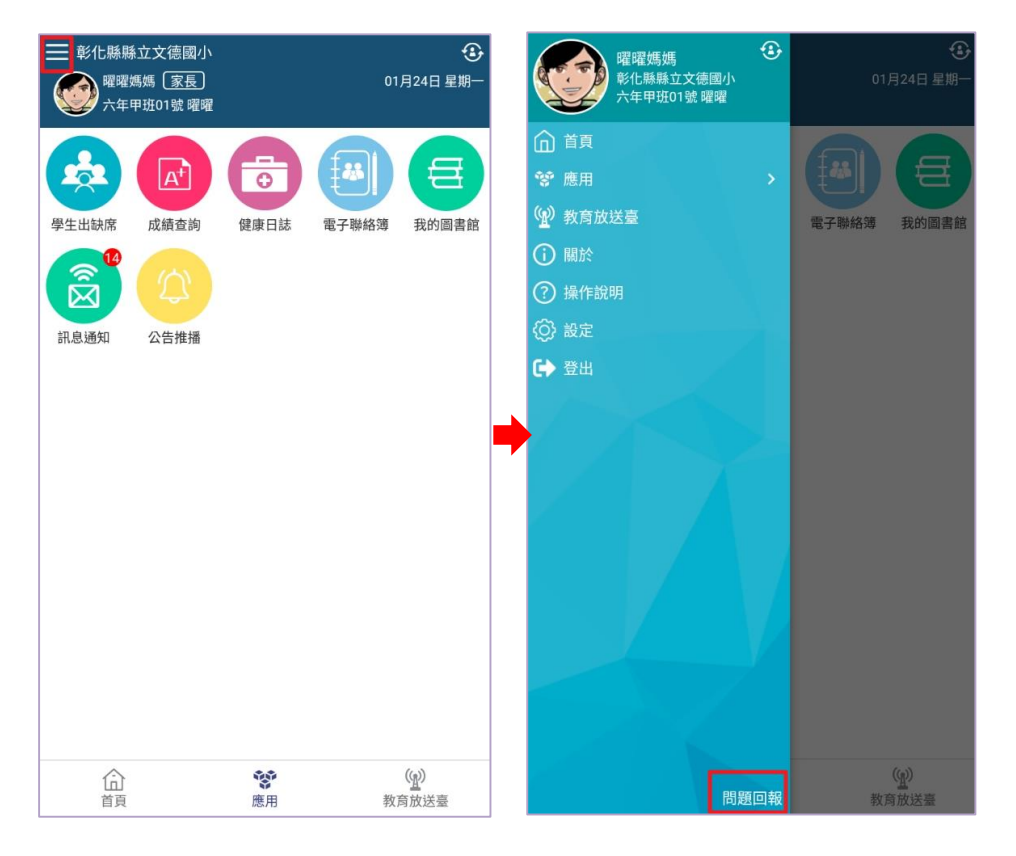

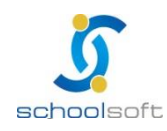